## Управление модулем (UBModulemenu)

Для управления модулями в ОС "UBLinux" пользователь может воспользоваться программой "Управление модулем" (UBModulemenu): меню "UB" → Настройки → Управление модулем.

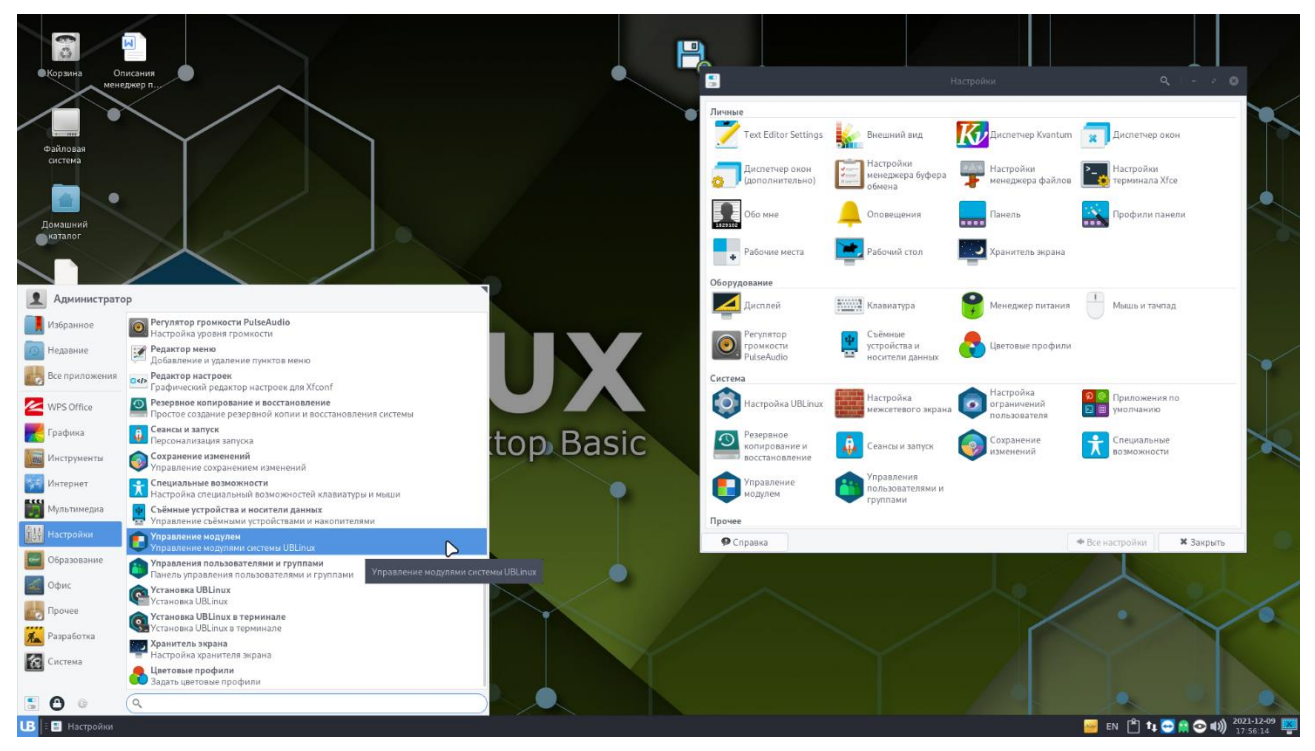

Рисунок 1. Меню "UB" → Настройки → Управление модулем.

Перед открытием программа запросит у пользователя ввод пароля для аутентификации.

| 1             | Аутентифицировать 🔶 – 😣                                                                                                    |  |  |  |  |  |  |  |
|---------------|----------------------------------------------------------------------------------------------------|--|--|--|--|--|--|--|
|               | Требуется авторизация для запуска UBModulemenu с правами root                                                                                 |  |  |  |  |  |  |  |
|               | Приложение пытается выполнить действие, которое требует дополнительных<br>привилегий. Для выполнения этого действия требуется аутентификация. |  |  |  |  |  |  |  |
|               | Пароль:                                                                                                    |  |  |  |  |  |  |  |
| ▶ Подробности |                                                                                                    |  |  |  |  |  |  |  |
|               | 🛇 Отменить Аутентифицировать                                                                                                    |  |  |  |  |  |  |  |

Рисунок 2. Аутентификация

После аутентификации пользователю отроется окно выбора файла модуля, в котором ему необходимо найти модуль для дальнейшего управления. Модуль можно найти:

- переходя по директориям;
- начав писать имя модуля;
- перенести модуль в окно (drag and drop).

| ٠                | Выберите файл модуля 🔶 –                                       | · 8   |
|------------------|----------------------------------------------------------------|-------|
| 🔊 Недавние       | 🖣 🙋 home superadmin Рабочий стол 🕨                             |       |
| 🏠 Домашняя папка | Имя 💌 Размер Тип Из                                            | менён |
| 🛅 Рабочий стол   | 📔 2109-aur-veyon.pfs 3,1 МБ Образ файловой системы Squashfs Вч | iepa  |
| 🖉 UBLINUX_210 🔺  |                                                                |       |
| + Другие места   |                                                                |       |
|                  |                                                                |       |
|                  | Файл модуля (*.рі                                              | fs) 🔻 |
|                  | 🛇 Отмена 🗸 🗸                                                   | эк    |

Рисунок 3. Выбор файла модуля

После того как пользователь выберет нужный модуль ему необходимо нажать на кнопку "ОК", расположенную в нижней части окна, затем начнется загрузка данных.

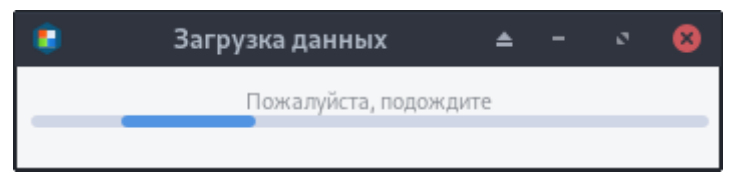

Рисунок 4. Загрузка данных

После загрузки данных открывается панель управления модулем. В панели управления модулем представлены 3 вкладки:

- Настройки содержит в себе подключение модуля, отключение модуля, установку модуля в систему, удаление модуля из системы;
- О модуле содержит в себе информацию о выбранном модуле;
- Список пакетов содержит в себе список пакетов модуля с их описанием.

| ۲         | Упра         | вление модулем             |                  | ۵ | -          | ø    | 8  |
|-----------|--------------|----------------------------|------------------|---|------------|------|----|
| Упра      | вление модул | пем 2109-aur-veyon.pfs     | •                |   |            |      |    |
| Настройки | О Модуле     | Список пакетов             | $\triangleright$ |   |            |      |    |
|           |              | Подключить модуль          |                  |   |            |      |    |
|           |              | Отключить модуль           |                  |   |            |      |    |
|           | Ус           | становить модуль в систему |                  |   |            |      |    |
|           | у            | ′далить модуль из системы  |                  |   |            |      |    |
|           |              |                            |                  |   | <b>X</b> 3 | акры | ть |

Рисунок 5. Управление модулем